## ①システムの新規導入

DVD トップの Install\_Verup\_Setup.bat を実行します。

2018/04/23 新規 2019/12/28 改定 2021/01/08 改定

新規インストール時にも、同じ Install\_Verup\_Setup.bat を使用します。

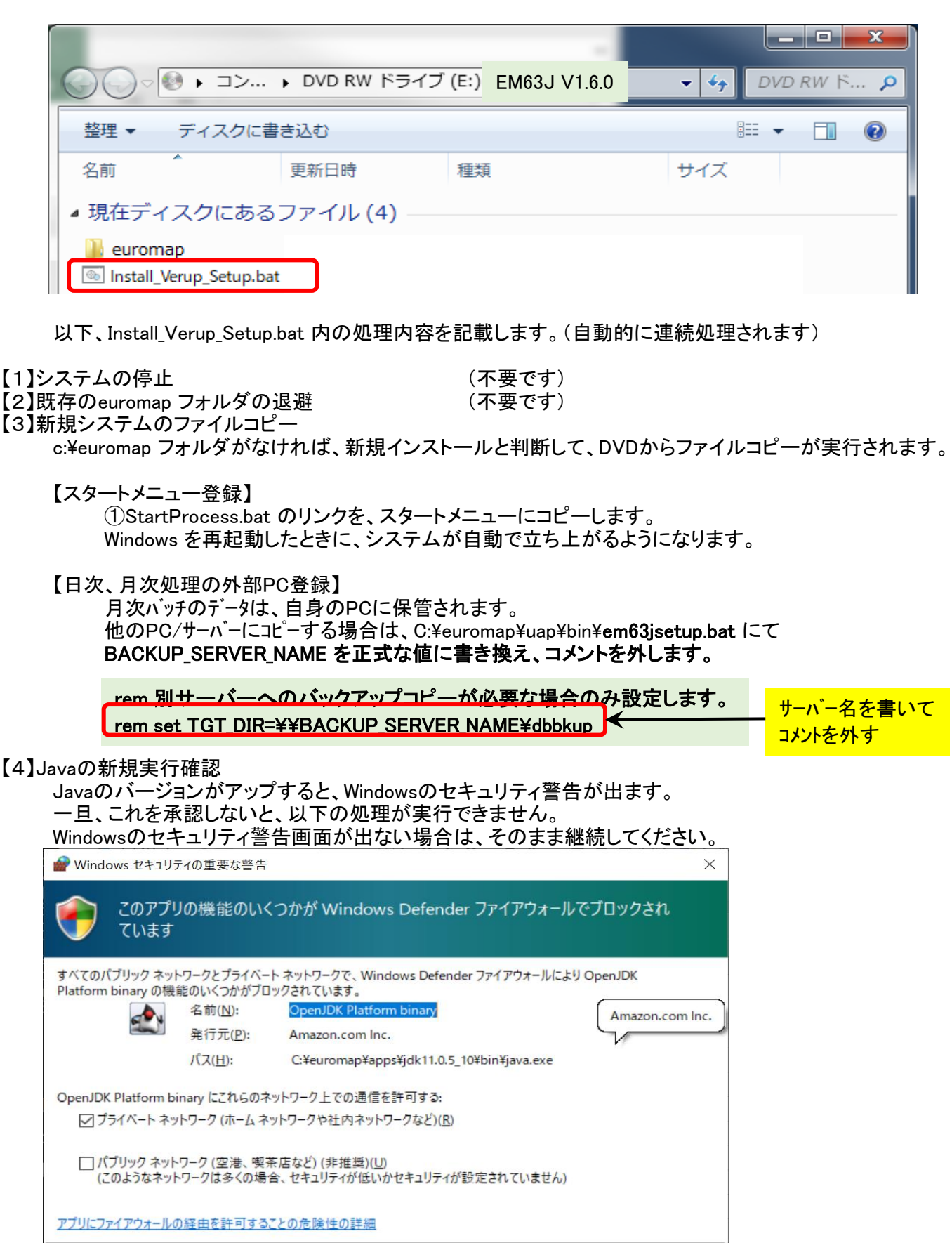

キャンセル

アクセスを許可する(A)

(不要です)

【5】旧データの移行 【6】バージョンアップ完了 コマンドプロンプト画面上にエラーが発生していないか確認の上、終了してください。

以下、初期設定マニュアルに従って、システムの設定を行う必要があります。

| 📙 📄 🚽 🚽 manual                   |        |                          |                                        |                      | - 🗆      | $\times$ |
|----------------------------------|--------|--------------------------|----------------------------------------|----------------------|----------|----------|
| ファイル ホーム 共有 表:                   | क      |                          |                                        |                      |          | ~ 🕐      |
| ← → → ↑ 📘 C:¥euromap             | ¥manua | I                        | `````````````````````````````````````` | ・ <b>ご</b> manualの検索 |          | Q        |
| euromap                          | ^      | 名前                       | 更新日時                                   | 種類                   | サイズ      |          |
| apps                             |        | 🔒 ①初期設定マニュアル.pdf         | 2019/10/28 16:33                       | Adobe Acrobat D      | 4,317 KB |          |
| dbbkup                           |        | 🔊 ②起動停止マニュアル.pdf         | 2018/11/06 13:55                       | Adobe Acrobat D      | 976 KB   |          |
| dbs                              |        | 🔊 ③利用者マニュアル.pdf          | 2019/10/28 16:35                       | Adobe Acrobat D      | 4,254 KB |          |
| nanual                           |        | 🔊 ④管理者マニュアル.pdf          | 2019/10/28 16:37                       | Adobe Acrobat D      | 3,351 KB |          |
| server                           |        | 🔊 ⑤試行実験マニュアル.pdf         | 2019/10/28 17:15                       | Adobe Acrobat D      | 2,913 KB |          |
| temp                             |        | 💫 ⑥ミドルウエア仕様書(V1.4).pdf   | 2019/10/28 17:18                       | Adobe Acrobat D      | 1,946 KB |          |
|                                  |        | 🔊 ⑦ミドルウエアDB定義書(V1.4).pdf | 2019/10/28 17:53                       | Adobe Acrobat D      | 1,047 KB |          |
| uap                              |        | 🔊 ⑧ミドルウエアDB関連(V1.4).pdf  | 2019/10/28 17:56                       | Adobe Acrobat D      | 474 KB   |          |
| Intel                            |        | 🔊 DVD同梱マニュアル.pdf         | 2019/10/28 18:06                       | Adobe Acrobat D      | 401 KB   |          |
| MSOCache                         |        | 🔊 システム入替手順.pdf           | 2019/10/28 18:09                       | Adobe Acrobat D      | 295 KB   |          |
| opengion                         |        |                          |                                        |                      |          |          |
| 10 個の項目                          | -      |                          |                                        |                      |          |          |
| ※ 上記ファイル構成は参考です。Ver 等若干の違いがあります。 |        |                          |                                        |                      |          |          |

システム入替手順.xlsx

## ② システム入替手順(既存システムの更新)

DVD トップの Install\_Verup\_Setup.bat を実行します。

2018/04/23 新規 2019/12/28 改定 2021/01/08 改定

一連のシステム入れ替えを一括して実行します。

既存のデータ量に応じて、処理時間が結構かかる場合もありますので、ご注意ください。 また、既存のデータを退避後、データコピーを行いますので、ディスクの空き容量を十分確保しておいて ください。(目安としては、既存のデータ量の3倍必要です)

|                                |               | -                 |         | . 🗆 <mark>— X —</mark> |  |  |  |  |
|--------------------------------|---------------|-------------------|---------|------------------------|--|--|--|--|
| ○○< ○ ○ ○ ○ ○ ○                | 🕨 DVD RW ドライブ | (E:) EM63J V1.6.0 | 🔻 🍫 DVE | ) RW ド 🔎               |  |  |  |  |
| 整理 ▼ ディスク(                     |               |                   |         |                        |  |  |  |  |
| 名前                             | 更新日時          | 種類                | サイズ     |                        |  |  |  |  |
| ▲ 現在ディスクにあるファイル (4)            |               |                   |         |                        |  |  |  |  |
| euromap<br>Install_Verup_Setup | .bat          |                   |         |                        |  |  |  |  |

以下、Install\_Verup\_Setup.bat 内の処理内容を記載します。(自動的に連続処理されます)

【1】システムの停止

システムの入替え時には、システムを停止する必要があります。 Install\_Verup\_Setup.bat内でも、システム停止のコマンドを発行していますが、通常の停止手順 (⑨StopProcess.bat)で止めていただいても構いません。

【2】既存のeuromap フォルダの退避

Install\_Verup\_Setup.bat を実行すると、既存のシステムを、C:¥euromap\_bk5 に移動します。 ※ C:¥euromap\_bk5 の \_bk5 が重要です。 この、C:¥euromap\_bk5 の旧データを、新システムにデータベース接続してコピーするためです。 また、C:¥euromap\_bk5 フォルダが存在している状況で、Install\_Verup\_Setup.bat を実行すると データ移行のみを実行します。不測の事態が発生した場合は、処理の進捗に応じた対応が 必要ですので、実行時のログ(コマンドプロンプト画面)のコピー(ハードコピーではなく すべて選択のテキストコピー)を保存したうえで、お問い合わせください。

【3】新規システムのファイルコピー

DVD から、最新システムをコピーします。 **日次、月次バッチは廃止され、Tomcat起動時に予約されます。** 旧システムでカスタマイズ(別サーバーへのバックアップ処理等)されていた場合は、 【システム新規導入】の【3】新規システムのファイルコピー【日次、月次処理の外部PC登録】を 参考に、再登録願います。

【4】Javaの新規実行確認 (システム新規導入 参照)

Javaのバージョンがアップすると、Windowsのセキュリティ警告が出ます。 ー旦、これを承認しないと、以下の処理が実行できません。 Windowsのセキュリティ警告画面が出ない場合は、そのまま継続してください。

【5】旧データの移行

既存のデータを、Ver 1.6.0 形式のデータベースに移します。 データ量が多い場合は、非常に時間が掛かります。 止む追えず、途中でデータ移行を停止してしまった場合は、キー重複の為継続して登録できません。 C:¥euromap¥dbsのみ削除後、CD-R より、その箇所のみコピーして、再度 Install\_Verup\_Setup.bat を 実行してください。

【6】バージョンアップ完了

コマンドプロンプト画面上にエラーが発生していないか確認の上、終了してください。 この時点ではシステムはまだ起動していませんので、通常の方法(①StartProcess.bat)で 起動してください。

2021/01/08 新規

① このバージョンでは、

日次バッチ、月次バッチをTomcat内部に取り込んでいます。 データベースのインデックスを若干見直しています。 コマント・種別 WDT を保留にしました。ACT を復活しました(初期は保留)

それ以外は、ver1.5.0と同等です。

 システムの入れ替えは、既存システムをeuromap\_bk5 に移動し、新システムを導入後、データのみ コピー登録します。

そのため コマント・予約 で、コマント・の追加、変更、削除をされた場合 コート・マスタ編集 で、データ変更された場合 データが反映されていませんので、再度、登録する必要があります。 不明な場合は、お問い合わせください。

※ メーカー独自項目設定 はデータベース移行時に反映されます。 通常、コマンド予約やコードマスタ編集は行いませんので、問題なく移行できると思います。

2020/04/01 新規

①このバージョンでは、

成形条件収集ソフト(13\_MainProcess.bat)を、Tomcat内部に取り込む サービス起動のインストール、開始、停止のバッチ提供 を行っています。

を行うしいます。

それ以外は、ver1.4.2と同等です。

 ② システムの入れ替えは、既存システムをeuromap\_bk4 に移動し、新システムを導入後、データのみ コピー登録します。
 そのため

コマント・予約 で、コマント・の追加、変更、削除をされた場合 コート・マスタ編集 で、データ変更された場合 データが反映されていませんので、再度、登録する必要があります。 不明な場合は、お問い合わせください。

2019/11/01 新規 2019/12/28 改定

①このバージョンでは、

住友重機械工業様の成形機直接接続版対応 ファナック様旧成形条件対応

を行っています。

上記の成形機に該当する場合は、Ver1.4.0以上のシステムが必要です。 不明な場合は、各成形機メーカー様にご確認ください。

 ② システムの入れ替えは、既存システムをeuromap\_bk3 に移動し、新システムを導入後、データのみ コピー登録します。
 そのため

コマント・予約 で、コマント・の追加、変更、削除をされた場合 データが反映されていませんので、再度、登録する必要があります。 不明な場合は、お問い合わせください。

③ 新システムより、月別の履歴バックアップデータベースを作成します。これは、ある程度現在のデータを削除した場合でも、そのデータを閲覧(検索のみ)できるデータベースを月ごとに作成する機能を追加しました。 過去データの検索では、

現在データを削除した、最終年月以前を検索したときに、月単位に過去のデータを表示可能です。 現在データを削除しない場合でも、毎月の過去データを作成し続けます。

現在データの削除は、【DB管理】バックアップ画面の現在データ削除リンクから行います。 指定の年月以前のデータを物理削除します。

注意点として、日次バッチ、月次バッチを新しくしているため、旧日次バッチ、旧月次バッチの内容が 反映されていません。

C:¥euromap¥server¥bat 以下の21\_eu63\_day.batと22\_eu63\_month.bat を、直接変更している場合は、 C:¥euromap¥uap¥bin¥em63jsetup.bat に、その内容を追記する必要があります。
このバッチは、タスクスケジューラーに自動設定されています。install 時のユーザーで運用してください。

④ コマンド予約の ウォッチドッグ(WDTコマンド)を保留から受付に格上げしました。 このコマンドが実行されても、LOGやDATは、履歴テーブルに登録されませんが、1分間隔で成型機の状態を 問合せ、機械マスタの下記項目を更新します。

応答日時、製品特定キーワート、操作状態、設定ショット数、実測ショット数、設定サイクルタイム、実測サイクルタイム

⑤ 温湿度を管理していた環境情報テーブル(T\_EnvDataLog)を廃止し、デバイス履歴テーブル(T\_DeviceHist)で 管理することになりました。 データはシステム入れ替えバッチでコピーされます。画面も、今までと同様に表示、登録可能です。

ただし、環境情報テーブル(T\_EnvDataLog)にデータを登録するコマント(TEM)は廃止されました。

代わりに、デバイス履歴テーブル(T\_DeviceHist)にデータを登録するコマント、(DEV)が追加されました。 TEMコマントを使用して温湿度登録をされていた場合は、DEVコマントに変更する必要があります。 (コマンドフォーマットに互換性はありませんので、ご注意ください)

⑥ labo 関連のテーブルの統廃合が行われています。現時点では実験レベルのため、これらのテーブルや システムを使用した外部システム(連携システム)の制作は、ご遠慮ください。

SHTコマント、廃止、LPSコマント、廃止、 製造予実テーフ・ル(T\_Morder)廃止、タイムラプス履歴テーフ・ル(T\_TimeLapseHist)廃止

⑦ C:¥euromap¥server 以下に、2つの jar 形式の7ァイル(だけ)になっているか確認してください。
 euromap63\_1.4.2.jar
 ※ バージョン番号は、異なっているかもしれません。
 fukurou7.0.7.1.jar